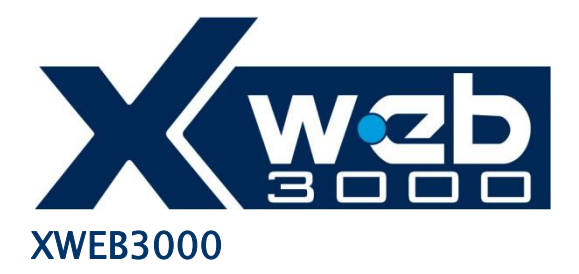

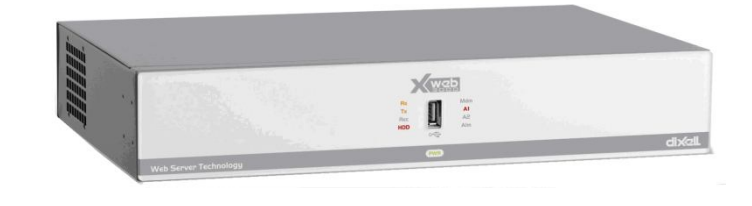

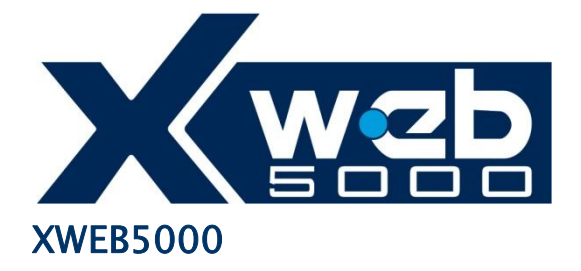

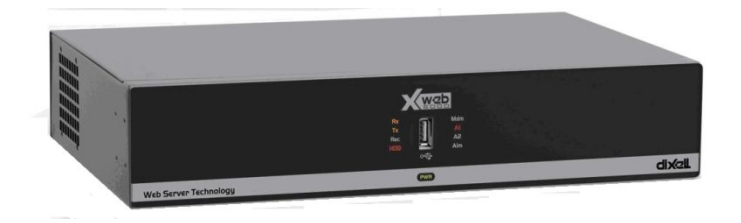

## **HOWTO Update Firmware**

## Premesse e preparazione:

E' possibile applicare la procedura di aggiornamento dalle pagine del portale XWEB **su tutti i modelli** di

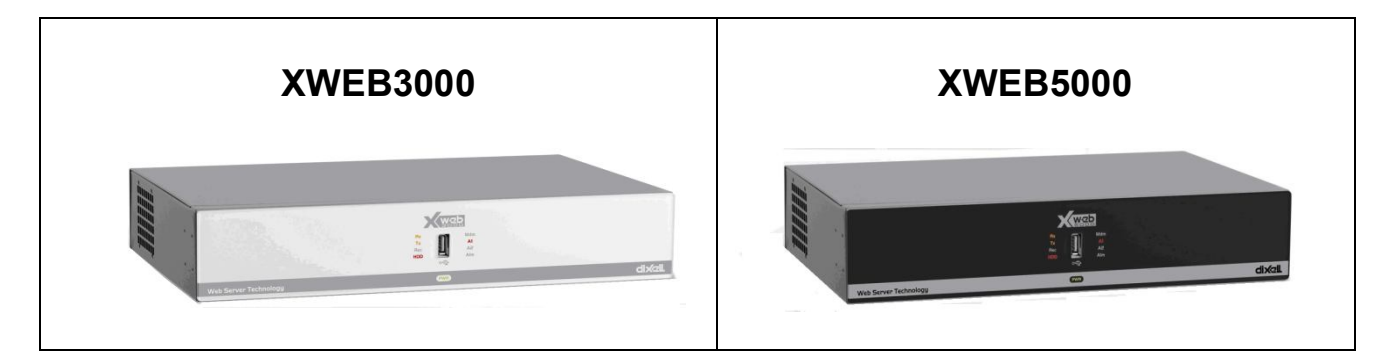

#### di versione 4.0

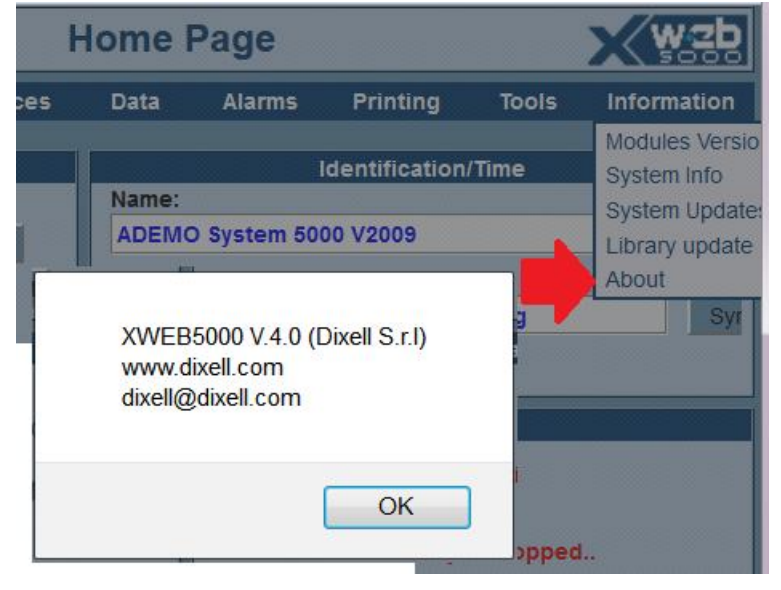

L'intera procedura occupa mediamente dai 5 (se la macchina è stata aggiornata di recente) ai 50 minuti (se la macchina non è mai stata aggiornata) per essere eseguita. Prima di eseguirla, si consiglia di fare una **esportazione** dei dati su Excel e/o stampa e/o backup. La procedura di aggiornamento potrebbe richiedere di essere applicata più volte e potrebbe aver bisogno di uno o più riavvii della macchina.

La procedure descritte in questo documento sono:

- A) Aggiornamento Firmware da Internet
- B) Aggiornamento Firmware da PC
- C) Aggiornamento Firmware con USB

Nel caso (A) Si richiede di disporre dell'XWEB collegato ad internet. Negli altri casi dei files di aggiornamento disponibili nel sito <u>http://www.dixell.com</u> nella sezione "SUPPORT->SYSTEM sw update ->XWEB3000 XWEB5000". La sezione è accessibile previo login al sito stesso. Il file di aggiornamento è di circa 10Mbytes.

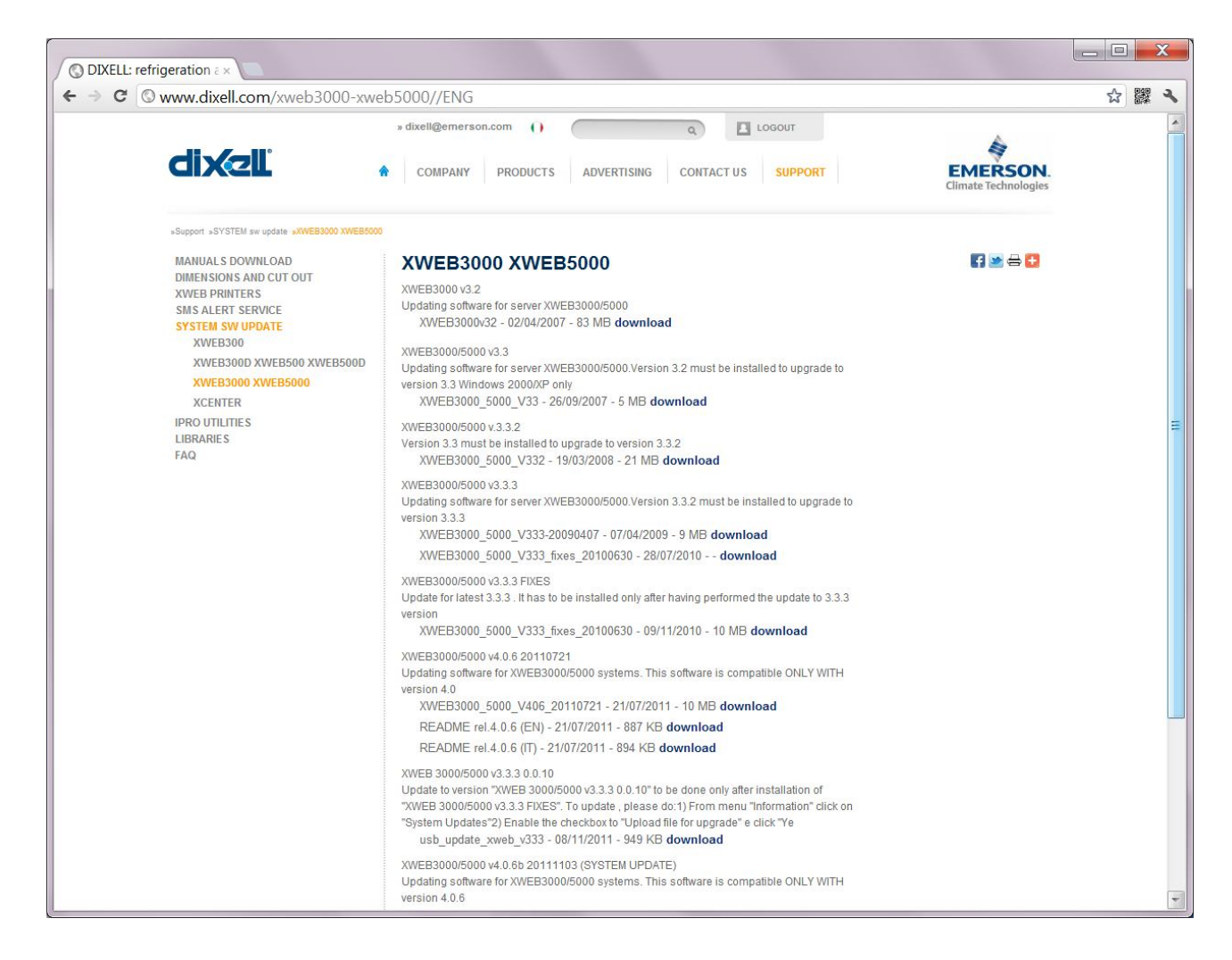

La procedura qui di seguito descritta è relativa all'interfaccia in lingua Inglese. Nelle altre lingue i testi possono risultare tradotti.

### **Procedura esportazione verso Excel:**

- 1) Da XWEB (acceso ed operativo in condizioni di normale uso), loggarsi con un account amministratore per accedere alle operazioni qui in seguito riportate;
- 2) Da menù principale selezionare "Data→Main export". Si aprirà la finestra "Export Main Data";
- 3) Selezionare la tipologia (es.: "All typologies")
- Inserire il range temporale dei dati che si vogliono esportare (es.: "1 week");
- 5) Selezionare le variabili i cui dati si vogliono esportare (es.: tutte le variabili analogiche e di allarme, per tutti i dispositivi);
- 6) Inserire l'intervallo minimo di campionamento (es.: "15 min");
- 7) Premere sul tasto "Export".

## A. Procedura per aggiornamento firmware da Internet (portale XWEB)

- 1. Da XWEB (acceso ed operativo in condizioni di normale uso), loggarsi con un account amministratore per accedere alle operazioni qui in seguito riportate;
- 2. Fermare le acquisizioni

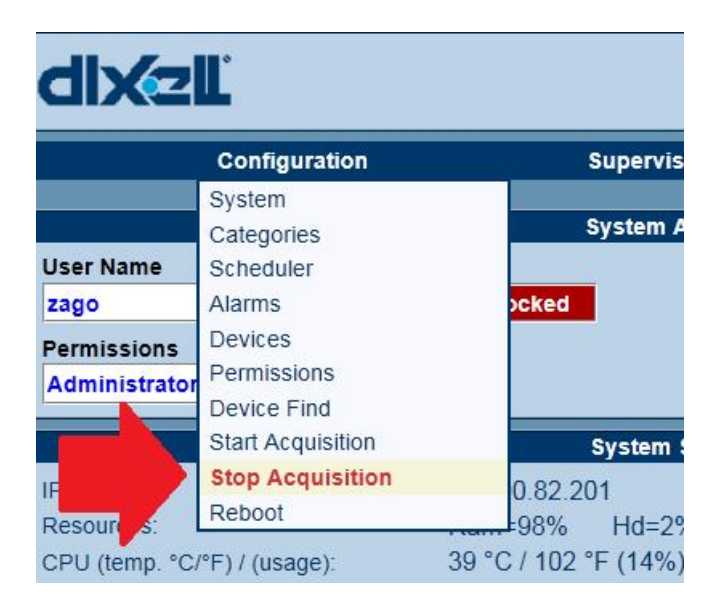

3. Da menù principale selezionare "Information $\rightarrow$ System Updates"

| dixzĽ                                                                                                    |                                                                                                    | đ                                 |                                                       |                                                         |                     |                                                                                         |
|----------------------------------------------------------------------------------------------------|----------------------------------------------------------------------------------------------------|-----------------------------------|-------------------------------------------------------|---------------------------------------------------------|---------------------|-----------------------------------------------------------------------------------------|
| Configuration Superv                                                                                                    | ising Devices                                                                                                    | Data                              | Alarms                                                | Printing                                                | Tools               | Information                                                                             |
| Syster<br>User Name<br>Zago Change<br>Permissions<br>Administrator Logout                                                                                                    | m Access<br>e Status Locked                                                                                                    | Name:<br>DEMO<br>Descrip<br>S.Adm | System 5000 V2009<br>ition:<br>in Dixell:non modific: | Identification/1                                        | Time                | Modules Version<br>System Info<br>System Updates<br>Library update<br>About<br>Synchro. |
| Syste<br>IP Adr.:<br>Resources:<br>CPU (temp. °C/°F) / (usage):<br>CRO Status:<br>Dew point Status:<br>Supervising Status:<br>Readout:<br>Readout:<br>Readout:<br>Alarm Transmission:<br>Average Cycle Time:<br>Remote Connection:<br>Last Connection: | m Status<br>10.100.82.201<br>Ram=98% Hd=2<br>41 °C / 106 °F (4%)<br>Not Active<br>Not Active | %                                 |                                                       | Alarms<br>Monitoring activity is<br>Alarms status not a | stopped<br>vailable |                                                                                         |

4. Si aprirà una finestra che informa lo stato di aggiornamento di XWEB. Premere "Yes" **senza** selezionare la checkbox

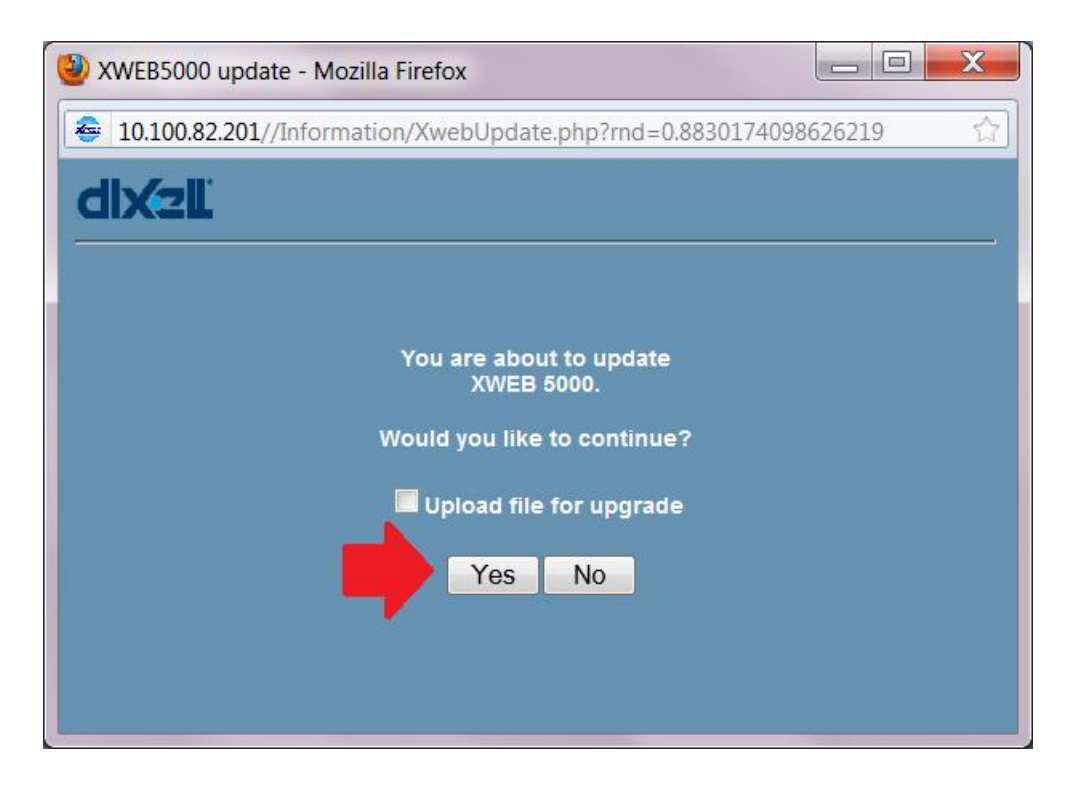

5. Attendere che XWEB controlli l'ultima versione disponibile sul sito Internet degli aggiornamenti. Nel caso in cui il vostro XWEB sia già aggiornato, la procedura si conclude con il messaggio:

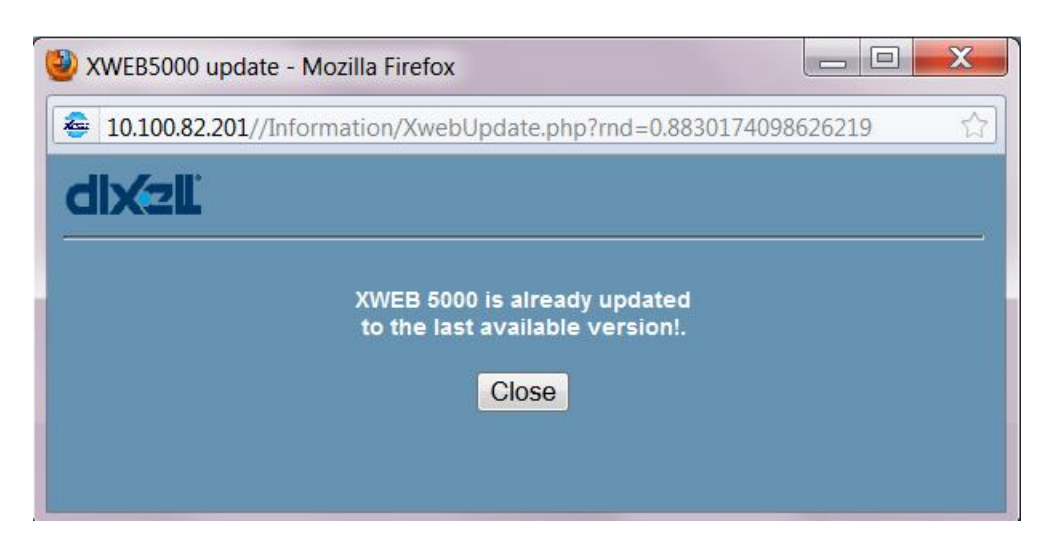

6. Riavviare le acquisizioni (Configuration→Start Acquisition)

# B. Procedura per aggiornamento firmware da PC

- 1. Da XWEB (acceso ed operativo in condizioni di normale uso), loggarsi con un account amministratore per accedere alle operazioni qui in seguito riportate;
- 2. Fermare le acquisizioni

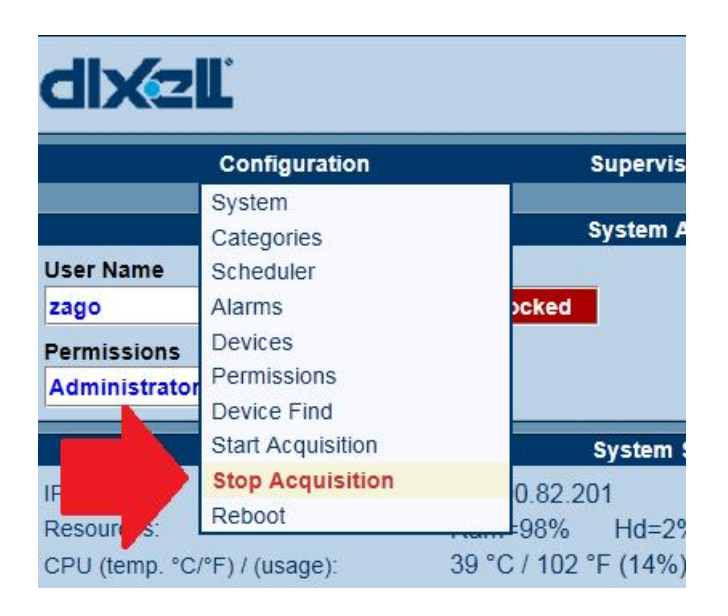

3. Da menù principale selezionare "Information→System Updates"

| Configuration Superv         | rising Devices        | Data                | Alarms              | Printing               | Tools   | Information    |
|------------------------------|-----------------------|---------------------|---------------------|------------------------|---------|----------------|
| Syste                        |                       | Identification/Time |                     |                        |         |                |
| User Name                    |                       | Name:               |                     |                        |         | System Update  |
| zago Chang                   | e Status Locked       | DEMO S              | ystem 5000 V2009    |                        |         | Library update |
| Permissions                  |                       | Descripti           | on:                 |                        |         | About          |
| Administrator Logou          | t                     | S.Admin             | Dixell:non modifica | re config              |         | Synchro.       |
|                              |                       |                     |                     |                        |         |                |
| Syste                        | em Status             |                     |                     | Alarms                 |         |                |
| P Adr.:                      | 10.100.82.201         |                     |                     |                        |         |                |
| Resources:                   | Ram=98% Hd=2%         |                     |                     |                        |         |                |
| CPU (temp. °C/°F) / (usage): | 41 °C / 106 °F (4%)   |                     | N                   | Aonitoring activity is | stopped |                |
| CRO Status:                  | Not Active            |                     |                     | Alarms status not av   | ailable |                |
| Dew point Status:            | Not Active            |                     |                     |                        |         |                |
| Supervising Status:          | Not Active            |                     |                     |                        |         |                |
| Readout:                     | Not Active            |                     |                     |                        |         |                |
| Recording:                   | Not Active            |                     |                     |                        |         |                |
| Alarm Transmission:          | Not Active            |                     |                     |                        |         |                |
| Average Cycle Time:          | HATTER .              |                     |                     |                        |         |                |
| Remote Connection:           | Active                |                     |                     |                        |         |                |
| Last Connection:             | 13/07/2011 09:33 zago |                     |                     |                        |         |                |

4. Si aprirà una finestra su cui si dovrà selezionare la checkbox "Upload file for upgrade" e successivamente premere "Yes"

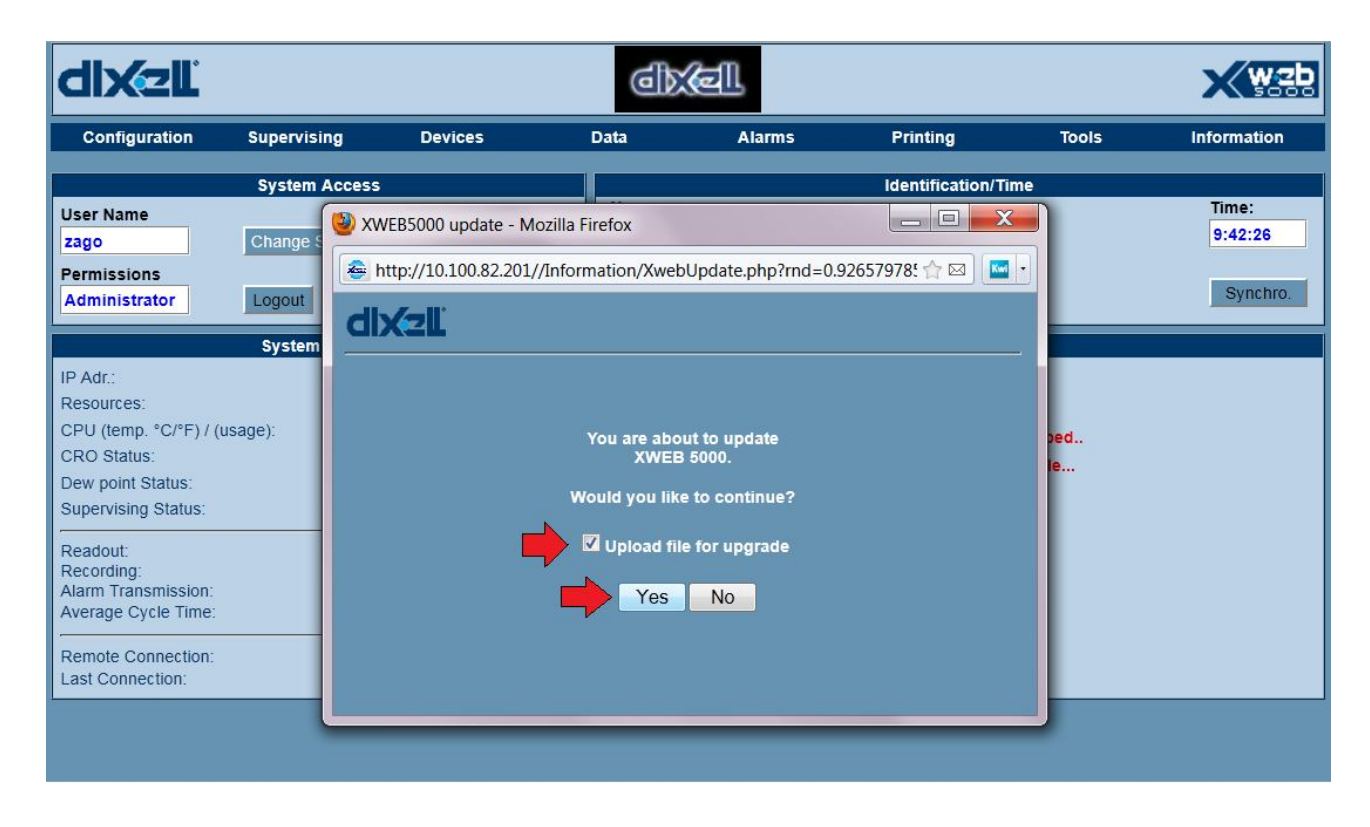

5. Si aprirà una finestra su cui si dovrà selezionare il file di aggiornamento

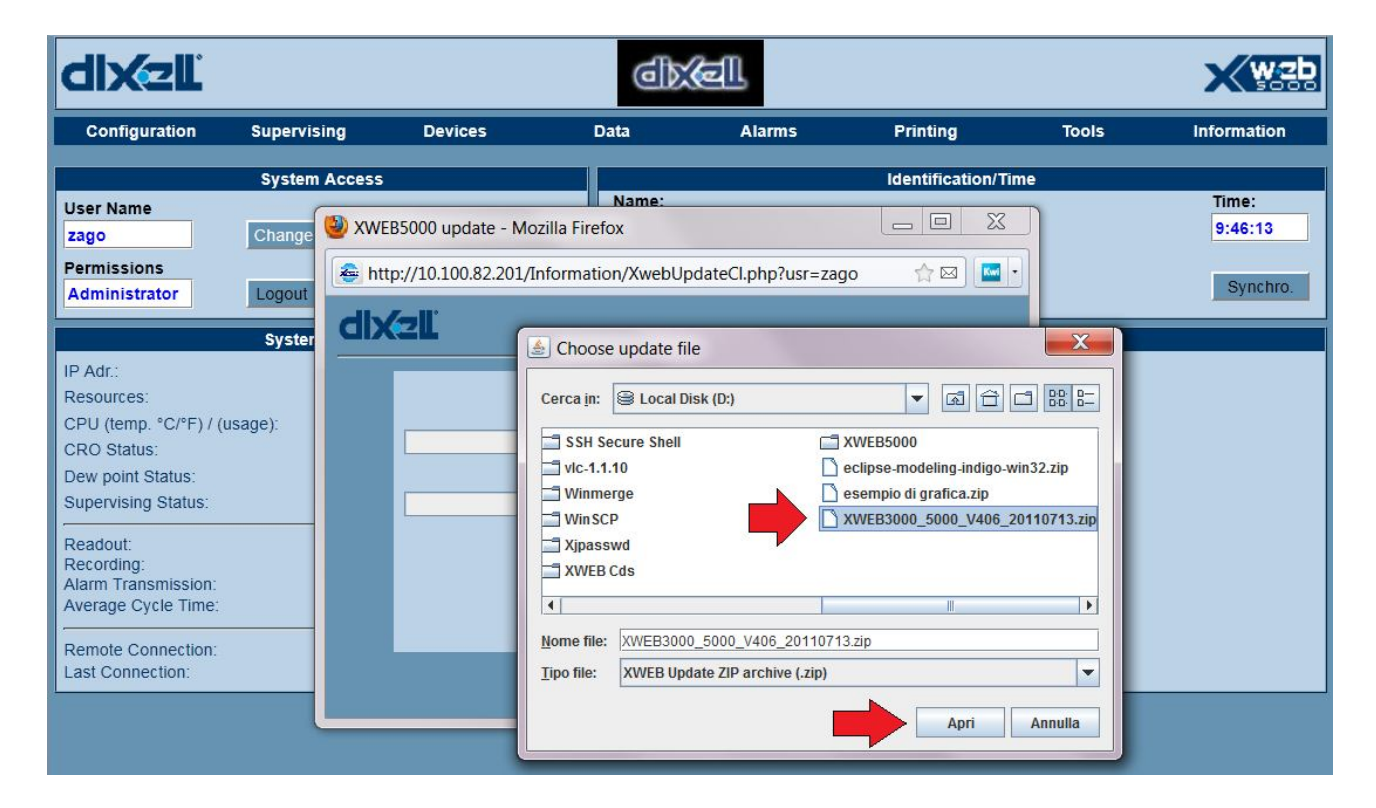

 Attendere qualche minuto che XWEB verifichi lo stato del suo aggiornamento in confronto col file fornito. Nel caso in cui l'aggiornamento selezionato non fosse in grado di aggiornare il sistema, vi verrà notificato con

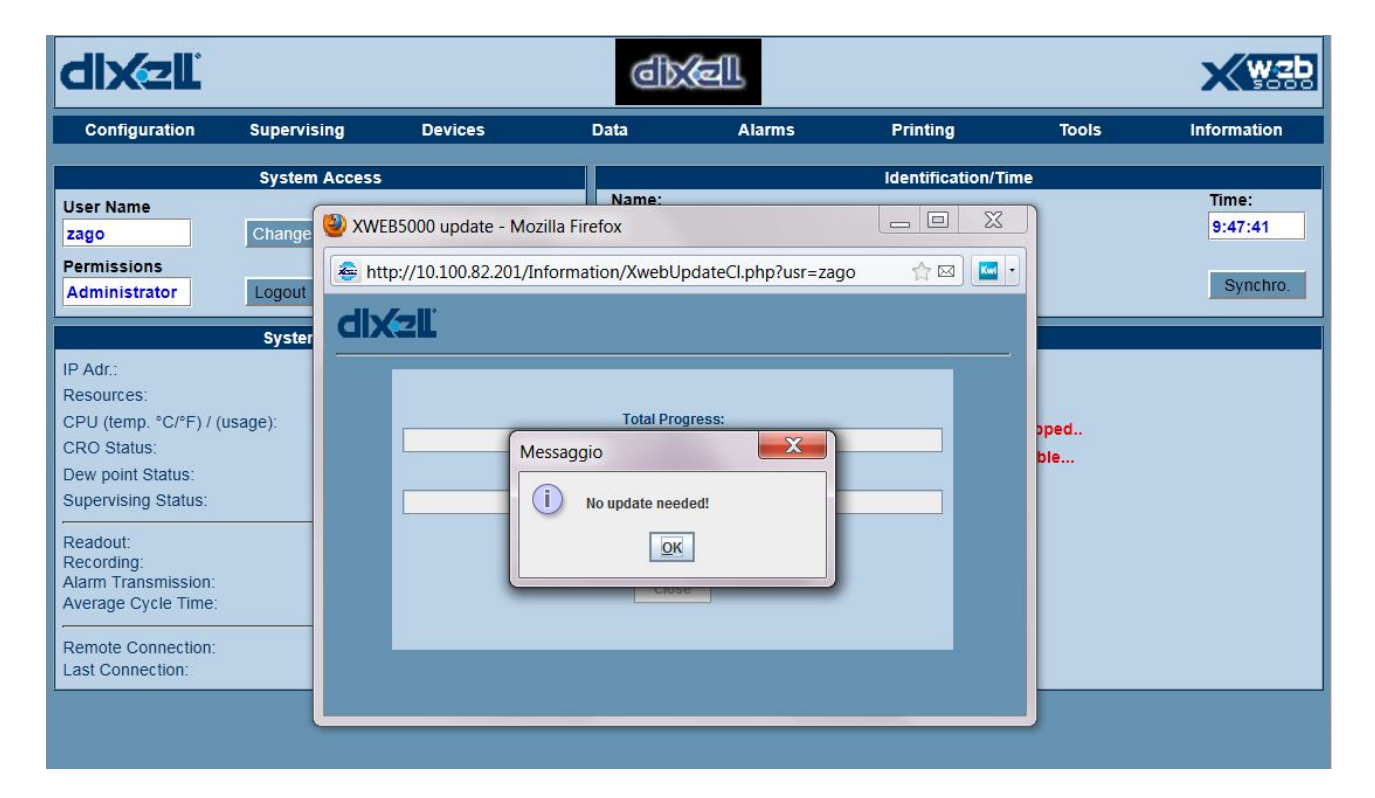

7. Nel caso in cui la macchina sia aggiornabile, confermare l'installazione

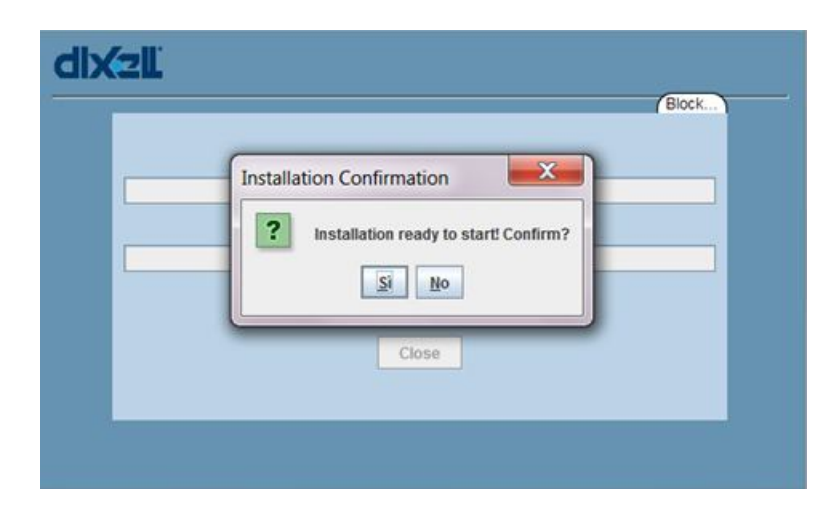

8. Attendere qualche minuto per l'installazione dell'aggiornamento

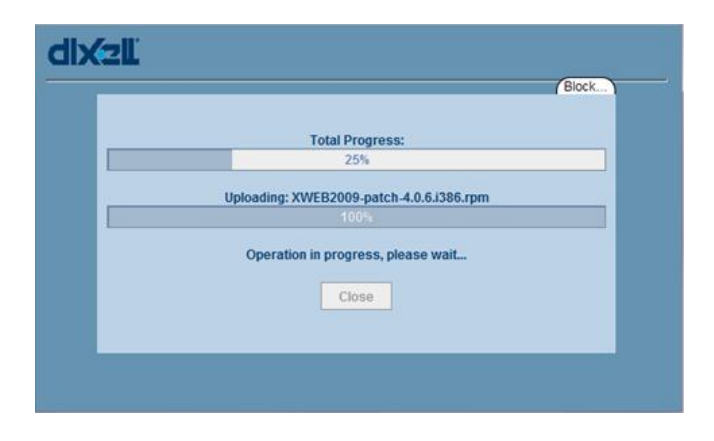

9. Confermare la riuscita dell'installazione. In caso di riavvio del sistema in questa fase si può perdere la connessione alla macchina per alcuni minuti. si prega di attendere fino alla ripresa della connessione e di ripetere poi successivamente di nuovo la procedura di installazione dell'aggiornamento (dal punto 4).

| dixzli                                                                                       |  |
|----------------------------------------------------------------------------------------------|--|
| Total Progress:<br>Messaggio<br>The system going down for reboot. Please wait.               |  |
| dixeli                                                                                       |  |
| Block                                                                                        |  |
| Total Progress:<br>100% Installation succesfully ended!<br>100% Operation finished!<br>Close |  |

10. Per verificare la corretta installazione, selezionare da menù principale "Information→Modules Version"

| Tools | Information     |  |  |
|-------|-----------------|--|--|
|       | Modules Version |  |  |
| /Hora | System Info     |  |  |
|       | System Updates  |  |  |
|       | Library update  |  |  |
|       | About           |  |  |

### 11. Si dovrà notare nella lista l'aggiornamento appena installato

| XWEB 5000 Modules information - Mc    | zilla Firefox                |                     |                     |
|---------------------------------------|------------------------------|---------------------|---------------------|
| all 10.100.82.201//Information/Module | s.php?rnd=0.8174612434665584 |                     | ť                   |
| dix2L                                 |                              |                     |                     |
|                                       | XWEB 5000 Version: 00        | 4.007.011.012       |                     |
| Module function                       | Module information           | Revision date       | Last Update         |
| General service                       | XJSTAT V4.0.0                | Jan 13 2010         | 13 01 2010          |
| Scheduler                             | XJMAIN V4.0.0                | Jan 13 2010         | 13 01 2010          |
| Acquisition                           | XJACQ V4.0.0                 | Jul 5 2011          | 06 07 2011          |
| Istorical management                  | XJSTR V4.0.0                 | Jan 13 2010         | 13 01 2010          |
| Alarm management                      | XJALM V4.0.0                 | Mar 2 2010          | 05 03 2010          |
| Notification management               | XJSERV V4.0.0                | Jul 5 2011          | 06 07 2011          |
| Scheduler management                  | XJAUT V4.0.0                 | Nov 29 2011         | 12 12 2011          |
| Supervising management                | XJSPV V4.0.0                 | Oct 18 2011         | 12 12 2011          |
| Device search                         | XJDIXELL V4.0.0              | Nov 16 2009         | 05 03 2010          |
|                                       |                              |                     |                     |
| rpm                                   | release                      | install date        | build date          |
| patch                                 | v 4.0.3.i386                 | Fri Oct 29 09:35:48 | Thu Apr 15 15:35:46 |
| newhw                                 | v 0.0.1.i386                 | Fri Mar 13 09:39:20 | Fri Mar 13 09:38:09 |
| patch                                 | v 4.0.4.i386                 | Fri Oct 29 09:45:25 | Fri Jun 11 10:40:23 |
| patch                                 | v 4.0.4L.i386                | Fri Oct 29 09:45:27 | Mon Oct 25 11:51:48 |
| patch                                 | v 4.0.6ssh.i386              | Mon Dec 12 11:19:13 | Tue Nov 29 09:02:12 |
| patch                                 | v 4.0.0.i386                 | Wed Jan 13 16:23:07 | Wed Jan 13 16:04:28 |
| patch                                 | v 4.0.1.i386                 | Fri Mar 5           | Mon Feb 15 09:42:02 |
| patch                                 | v 4.0.2.i386                 | Fri Mar 5           | Tue Mar 2           |
| patch                                 | v 4.0.b1.i386                | Fri Mar 5           | Tue Nov 17 10:04:12 |
| patch                                 | v 4.0.5.i386                 | Wed Jul 6           | Wed Nov 10 16:15:07 |
| patch                                 | v 4.0.6.i386                 | Wed Jul 6           | Tue Jul 5           |
| patch                                 | v 4.0.6b.i386                | Tue Nov 8           | Tue Oct 18 14:08:09 |

### 12. Riavviare le acquisizioni

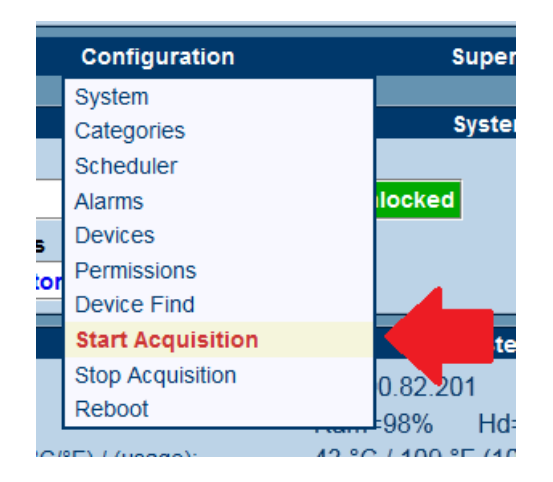

# C. Procedura per aggiornamento firmware da USB

1. Da XWEB (acceso ed operativo in condizioni di normale uso), loggarsi in locale (collegamento schermo+mouse+tastiera) con un account amministratore per accedere alle operazioni qui in seguito riportate

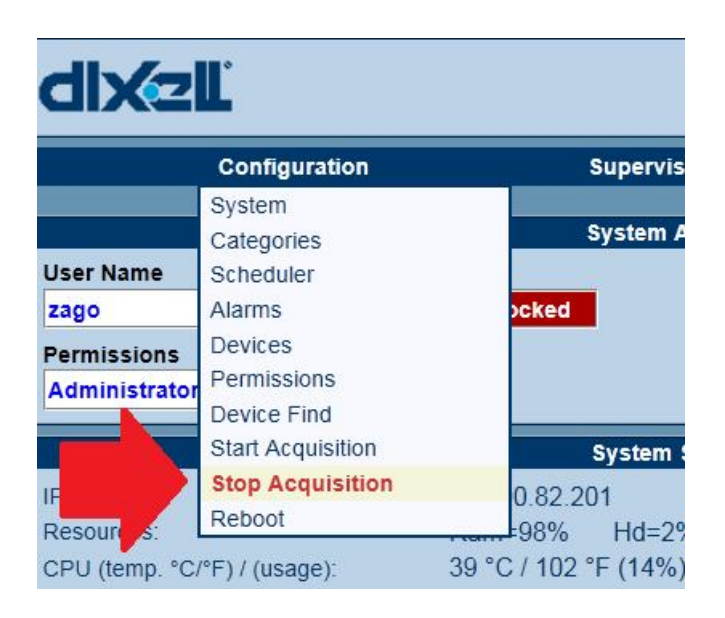

2. Fermare le acquisizioni

3. Da menù principale selezionare "Information $\rightarrow$ System Updates"

| dixzĽ                                                                                                    |                                                                                                    | đ                                  | Xel                                                 |                                                          |                     |                                                                                         |
|----------------------------------------------------------------------------------------------------|----------------------------------------------------------------------------------------------------|------------------------------------|-----------------------------------------------------|----------------------------------------------------------|---------------------|-----------------------------------------------------------------------------------------|
| Configuration Supervis                                                                                                    | ing Devices                                                                                                    | Data                               | Alarms                                              | Printing                                                 | Tools               | Information                                                                             |
| System<br>User Name<br>Zago Change :<br>Permissions<br>Administrator Logout                                                                                                    | Access<br>Status Locked                                                                                                    | Name:<br>DEMO<br>Descrip<br>S.Admi | System 5000 V2009<br>tion:<br>n Dixell:non modific: | Identification/T                                         | ime                 | Modules Version<br>System Info<br>System Updates<br>Library update<br>About<br>Synchro. |
| System<br>IP Adr.:<br>Resources:<br>CPU (temp. °C/°F) / (usage):<br>CRO Status:<br>Dew point Status:<br>Supervising Status:<br>Readout:<br>Recording:<br>Alarm Transmission:<br>Average Cycle Time:<br>Remote Connection:<br>Last Connection: | Status           10.100.82.201           Ram=98%         Hd=2           41 °C / 106 °F (4%)           Not Active           Not Active           Not Active           Not Active           Not Active           Not Active           Not Active           Not Active           Not Active           Not Active           13/07/2011 09:33 zago | %                                  |                                                     | Alarms<br>Monitoring activity is<br>Alarms status not av | stopped<br>vailable |                                                                                         |

 Inserire la chiavetta USB che avrete preparato (in XWEB ) scompattando lo zip che avrete scaricato dal sito come da figura. Attenzione: i percorsi sono impostanti e la cartella "xwebupdate" deve stare nella directory principale della vostra chiavetta USB

| Organize   Share with         | Burn New folder                |                  |                 |         |
|-------------------------------|--------------------------------|------------------|-----------------|---------|
| Favorites                     | Name                           | Date modified    | Туре            | Size    |
|                               | dixell_public.asc              | 30/01/2008 00:00 | ASC File        | 2 K     |
| 📜 Libraries                   | preinstallf9.sh                | 04/11/2011 08:47 | SH File         | 25 K    |
|                               | XWEB2009-patch-4.0.0.i386.rpm  | 03/02/2010 00:00 | <b>RPM</b> File | 3.578 K |
| Sector Computer               | XWEB2009-patch-4.0.1.i386.rpm  | 15/02/2010 00:00 | RPM File        | 750 K   |
| 😂 OS (C:)                     | XWEB2009-patch-4.0.2.i386.rpm  | 02/03/2010 00:00 | RPM File        | 285 K   |
| 🥪 Local Disk (D:)             | XWEB2009-patch-4.0.3.i386.rpm  | 15/04/2010 00:00 | RPM File        | 2.883 K |
| <pre> HP_RECOVERY (E:) </pre> | XWEB2009-patch-4.0.4.i386.rpm  | 30/06/2010 00:00 | RPM File        | 198 K   |
| 🥪 USB DISK (L:)               | XWEB2009-patch-4.0.4L.i386.rpm | 25/10/2010 00:00 | RPM File        | 836 K   |
| 📙 xwebupdate                  | XWEB2009-patch-4.0.5.i386.rpm  | 23/11/2010 00:00 | <b>RPM</b> File | 1.133 K |
| ), 3000                       | XWEB2009-patch-4.0.6.i386.rpm  | 11/07/2011 09:52 | RPM File        | 820 K   |
|                               | XWEB2009-patch-4.0.6b.i386.rpm | 03/11/2011 08:45 | RPM File        | 125 K   |
|                               | XWEB2009-patch-4.0.b1.i386.rpm | 20/11/2009 00:00 | RPM File        | 79 K    |

- 5. Attendete qualche secondo che la chiavetta venga riconosciuta
- 6. Col mouse attaccato ad XWEB cliccare su Information→System Updates. Si aprirà la finestra

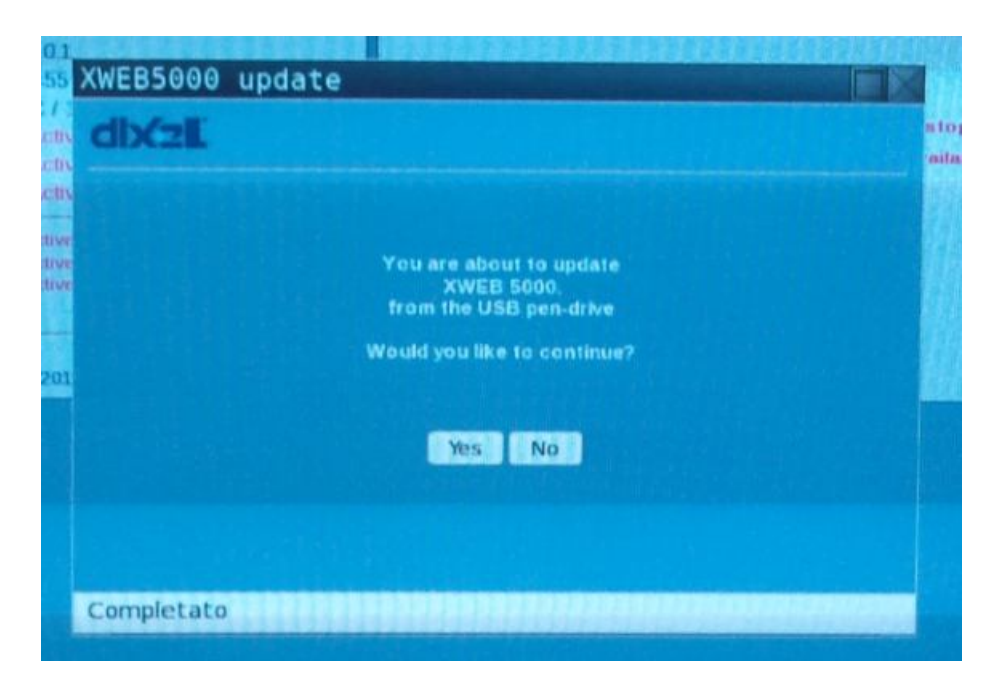

- 7. L'aggiornamento potrebbe richiedere il riavvio. In ogni caso ripetere la procedura di installazione dal punto (4) fino a che XWEB risponderà che non ha più bisogno di essere aggiornato ("XWEB 5000 is already updated to the last available version!".
- 8. Al termine dell'installazione riattivare le acquisizioni

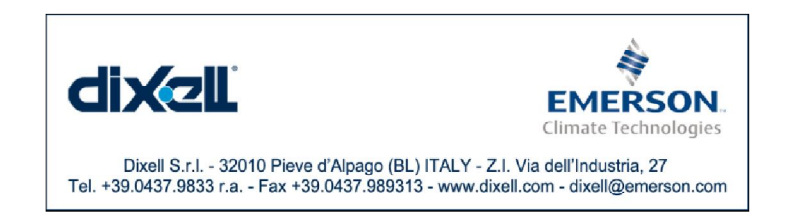